# KENPOS初回登録の流れ

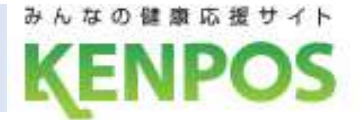

### STEP.1 KENPOSサイトにアクセス

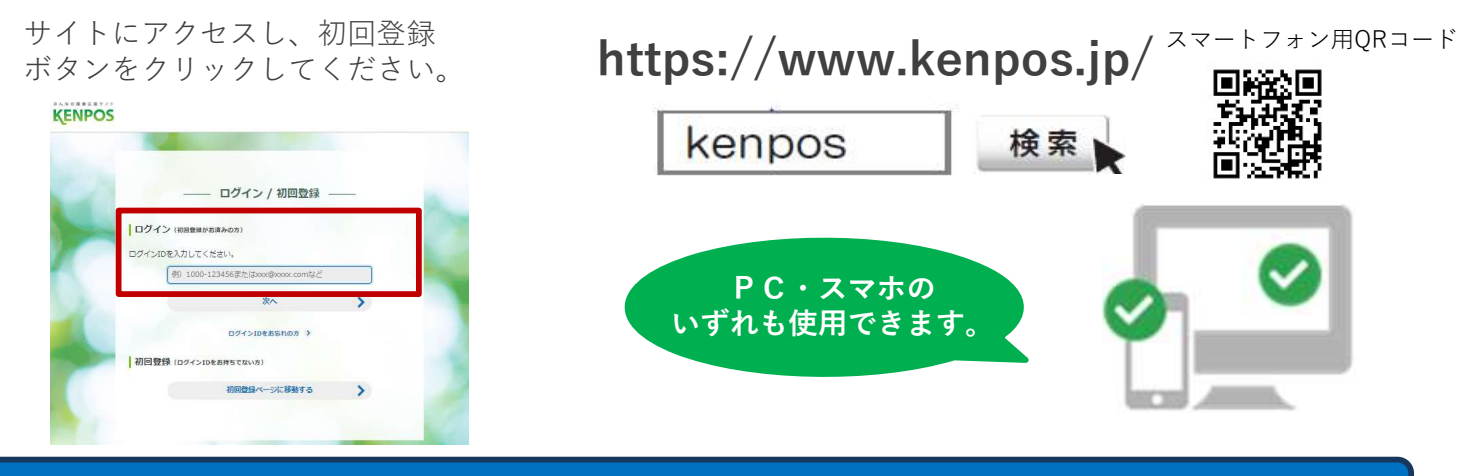

### STEP.2 必要情報を入力

お手元に<u>健康保険証</u>を準備していただき、

①保険証記号
 ②保険証番号
 ③保険者番号
 ④氏名(カナ)
 ⑤生年月日
 をご入力ください。

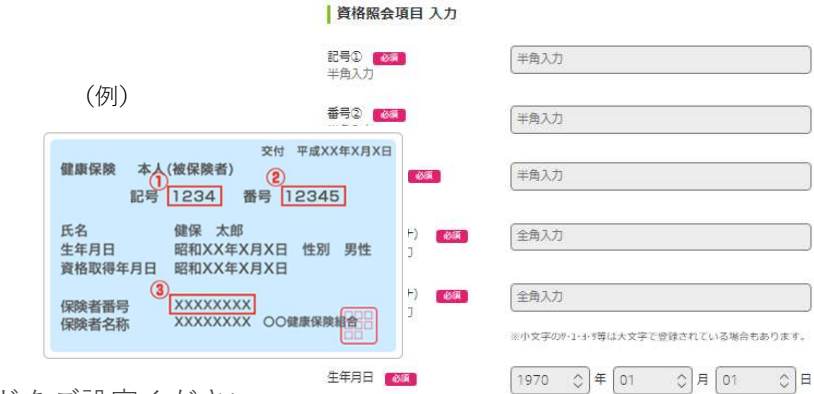

その後、メールアドレス・ID・パスワードをご設定ください。 (注) メールアドレスがログインIDとなります。

(注) メールアドレスは@の前に「.(コンマ)」や「.(コンマ)」が2つ以上続くものは使用しないでください。 登録はできますが、今後KENPOSからのお知らせが届かない場合があります。

#### STEP.3 仮登録メールを受信

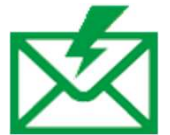

登録したメールアドレスに本登録に 必要なURLを記載した仮登録完了メールが送信されます。 ※この時点ではまだ登録は完了しておりません。

### STEP.4 仮登録メールに記載されているURLをクリック

仮登録完了メール内のURL を クリックしてください。 これで初回会員登録は完了です。

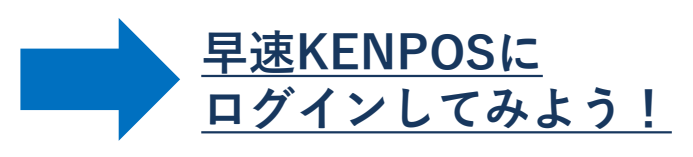

※仮登録完了メール内の認証URLは発行から24時間有効です。 有効期限が切れた場合は、登録からやり直しが必要です。

## KENPOS医療費通知

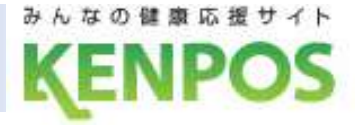

## 医療費通知の閲覧には、再認証が必要です

#### KENPOSトップページ「健診・ヘルスケア」のタグから医療費通知を選択ください

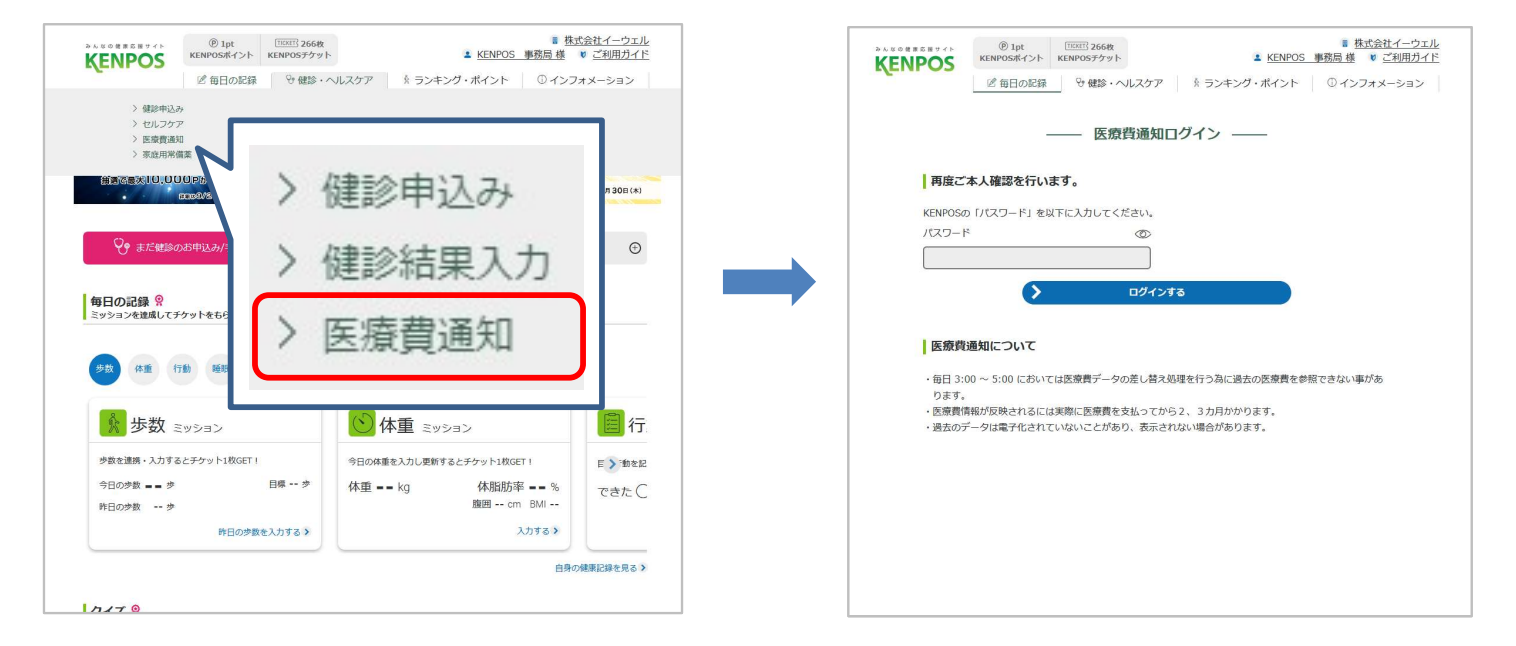

再認証画面を挟み、医療費通知を表示します。 ※セキュリティ保持のため、15分利用がない場合、再認証画面に戻ります。

|                                                                                                    | 医療費のお知らせ             |                                                                          |                                                   |                                   |                     |              |       |       |  |
|----------------------------------------------------------------------------------------------------|----------------------|--------------------------------------------------------------------------|---------------------------------------------------|-----------------------------------|---------------------|--------------|-------|-------|--|
| 診療年月 2                                                                                                    | 2019年<br>2019        | ÷ ↓                                                                      | 01                                                | <u></u><br>1 月~                   | 2019                | <u>へ</u> 年   | 12    | ٦д    |  |
|                                                                                                    | >                    |                                                                          |                                                   | 検索                                |                     |              |       | J ''  |  |
| 対象者                                                                                                    | 2                    | 全員                                                                       | 30.1                                              | ાઝતા                              | ます太郎の               | 0            |       |       |  |
| 診療年月<br>医療機関名<br>対象者名                                                                                         | 日数                   | 診療区分/<br>給付種別                                                            | 医療費の総額                                            | 健保組合が<br>支払った額                    | 国や<br>市町村が<br>支払った額 | 本人が<br>支払った額 | 法定給付額 | 付加給付額 |  |
| 2019-10<br>けんぽす皮ふ科クリニック<br>けんぽす 太郎01                                                                          | 1                    | 通院                                                                       | 3,500                                             | 2,450                             | 0                   | 1,050        | 0     | 0     |  |
| 2019-12<br>Aクリニック<br>けんぽす 太郎00                                                                                | 2                    | 本人外来                                                                     | 4,457                                             | 3,119                             | 0                   | 1,331        | 0     | O     |  |
|                                                                                                    |                      | 合計                                                                       | 7,957                                             | 5,569                             | 0                   | 2,381        | 0     | 0     |  |
| ・対象者は診療年月を指定し<br>・付加給付とは健康保険組合<br>・このお知らせは確定申告の<br>・明脳の内容にご不明な点が<br>医療費通知PDFを<br>検索した内容を、「医療<br>出力したPDFは確定申告の | て明細自書場<br>ダウン<br>通知明 | を表示した後<br>に支給する給<br>気には使用で<br>合は健康保険<br><b>ンロード</b><br>PDFダウンC<br>書類には使用 | に絞り込む<br>付です。<br>きません。<br>組合までご<br>コード」の<br>用できませ | 事が可能です<br>連絡ください<br>のポタンから<br>たん。 | 。<br>PDF化して         | 出力します。       | 5     |       |  |
| パスワード 👩                                                                                                    |                      | 半角英字                                                                     | ·半角数字                                             | 『を組み合れ                            | )せた8文字は             | 以上で入力        | 0     |       |  |
| パスワード (確認) 🛛 🛛                                                                                                | 必須                   | 確認のため                                                                    | めもう一度                                             | 载入力                               |                     |              |       |       |  |

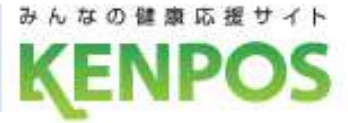

### 被保険者様向けに、世帯の医療費通知をWEBでご提供

|                                                                                                    | (9                                              |                                                                                                    | 医療費                             | のお知ら             | 5번 —                |              |          |       |
|----------------------------------------------------------------------------------------------------|-------------------------------------------------|----------------------------------------------------------------------------------------------------|---------------------------------|------------------|---------------------|--------------|----------|-------|
| 診療年月                                                                                                   | 2019年<br>2019                                   | <ul><li>↓</li><li>↓</li></ul> | 01                              | \$月~             | 2019                | \$ 年         | 12 🗘     | 月     |
|                                                                                                    | >                                               |                                                                                                    |                                 | 検索               |                     |              |          |       |
| 対象者                                                                                                    | 2                                               | 全員                                                                                                    |                                 | ি দিশি           | ます太郎の               | 0            |          |       |
| 診療年月<br>医療機関名<br>対象者名                                                                                  | )け/<br>日数                                       | します<br>太良<br>診療区分/<br>給付種別                                                                                                    | 301<br>医療费の<br>総額               | 健保組合が<br>支払った額   | 国や<br>市町村が<br>支払った額 | 本人が<br>支払った額 | 法定給付額    | 付加給付額 |
| 2019-10<br>けんぽす皮ぶ科クリニック<br>けんぽす 太郎01                                                                   | 1                                               | 通院                                                                                                    | 3,500                           | 2,450            | 0                   | 1,050        | 0        | 0     |
| 2019-12<br>Aクリニック<br>けんぽす 太郎00                                                                         | 2                                               | 本人外来                                                                                                    | 4,457                           | 3,119            | 0                   | 1,331        | 0        | 0     |
|                                                                                                    |                                                 | 合計                                                                                                    | 7,957                           | 5,569            | 0                   | 2,381        | 0        | 0     |
| <ul> <li>・対象者は診療年月を指定し</li> <li>・付加給付とは健康保険組合</li> <li>・このお知らせは確定申告の</li> <li>・明細の内容にご不明な点か</li> </ul> | いて<br>明細<br>か<br>独自<br>書<br>「ある<br>場<br>ダ<br>ウン | を表示した後<br>に支給する給<br>類には使用で<br>合は健康保険<br>ンロード                                                                                                    | に絞り込む<br>付です。<br>きません。<br>組合までご | 事が可能です<br>連絡ください | e                   |              |          |       |
| 検索した内容を、「医療<br>出力したPDFは確定申告(                                                                           | 費通知<br>の証明                                      | PDFダウンE<br>書類には使F                                                                                                    | コード」の<br>用できませ                  | Dボタンから<br>tん。    | PDF化して!             | 出力します。       | <i>P</i> |       |
| パスワード 🔯                                                                                                |                                                 | 半角英字                                                                                                    | ・半角数字                           | を組み合わ            | せた8文字以              | 以上で入力        |          |       |
| パスワード (確認)                                                                                             | XA .                                            | 「確認のたる                                                                                                    | めもう一度                           | 夏入力              |                     |              |          |       |
|                                                                                                    |                                                 | >                                                                                                    | 医療費通知                           | PDFダウンロ          | - 🏲 🖷               |              |          |       |

下記の機能をご利用いただけます。
期間指定
表示期間を設定できます。
■対象者選択
対象者毎に確認できます。
●印刷
画面表示内容を、PDFでダウンロードでき、印刷が可能です。

## KENPOS医療費通知

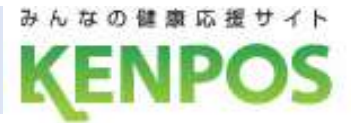

### ■ 対象者毎に絞り込んで表示

| 診療年月                                                                                               | 2019年<br>2019               | 【<br>◇ 年 [                           | <b>医療費</b>                      | <b>のお知ら</b><br>◇ 月~ | 5せ —<br>2019        | ⇒ 年 [        | 12 🗘  | 月     |
|----------------------------------------------------------------------------------------------------|-----------------------------|--------------------------------------|---------------------------------|---------------------|---------------------|--------------|-------|-------|
| 対象者                                                                                                | >                           | 全員                                   |                                 | 検索                  | ます太郎の               | 0            |       |       |
| 診療年月<br>医療機関名<br>対象者名                                                                              | 日数                          | 診療区分/<br>給付種別                        | 医療費の<br>総額                      | 健保組合が<br>支払った額      | 国や<br>市町村が<br>支払った額 | 本人が<br>支払った額 | 法定給付額 | 付加給付額 |
| 2019-12<br>Aクリニック<br>けんぽす 太郎 0 0                                                                   | 2                           | 本人外来                                 | 4,457                           | 3,119               | 0                   | 1,331        | 0     | 0     |
|                                                                                                    |                             | 合計                                   | 7,957                           | 5,569               | 0                   | 2,381        | 0     | 0     |
| <ul> <li>対象者は診療年月を指定し</li> <li>付加給付とは健康保険組合</li> <li>このお知らせは確定申告の</li> <li>明細の内容にご不明な点か</li> </ul> | ノて明細<br>が独自<br>)証明書<br>がある場 | を表示した後<br>に支給する給<br>類には使用で<br>合は健康保険 | に絞り込む<br>付です。<br>きません。<br>組合までご | 事が可能です<br>連絡ください    | •                   |              |       |       |

#### ■ PDFで出力もでき、印刷も可能

| 医療費のお知らせ<br><sup>診療年月</sup> 2015年01月~20                                                                                        | 15年08月   |               |       |                |                 |              |       |       |
|----------------------------------------------------------------------------------------------------|----------|---------------|-------|----------------|-----------------|--------------|-------|-------|
| 2.章车月<br>音樂開名<br>1.诗声末                                                                                                    | 日数       | 診療区分<br>/給付種別 | 医療費の  | 健保組合が<br>支払った類 | 留や市町村が<br>支払った籍 | 本人が<br>支払った額 | 适定給付額 | 付加給付額 |
| 1878日<br>2015-04<br>出力テスト?4月_医療法人EWEL会半蔵門病院施町診療所紀尾井町分室<br>厚斎 大郎                                                                | 11       | 本人外来          | 4,000 | 2,800          | 0               | 1,200        | 2,800 | (     |
| 2015-04<br>10月示人下74月_医療法人EWEL会半載門病院期町診療所紀尾井町分室<br>直應 花子                                                                        | 11       | 家族外来          | 3,000 | 2,100          | 0               | 900          | 2,100 | (     |
| 015-08<br>出力テスト?8月_医療法人EWEL会半載門病院類町診療所紀尾井町分室<br>運遼 太郎                                                                          | 8        | 本人外来          | 8,000 | 5,600          | 400             | 1,000        | 5,000 | 60    |
| 1015-08<br>出力テスト?8月_医療法人EWEL会半蔵門病院跑町診療所紀尾井町分室<br>連慶 花子                                                                         | B        | 家族外亲          | 6,000 | 4,000          | 200             | 1,800        | 2,000 | 2,000 |
| 合計                                                                                                    | 21,000   | 14,500        | 600   | 4,900          | 11,900          | 2,60         |       |       |
| <ul> <li>・付加給付とは健康保険組合が独自に支給する給付です。</li> <li>・このお知らせは確定中告の証明書類には使用できません。</li> <li>・明細の内容にご不明な点がある場合は健康保険組合までご連絡ください</li> </ul> | <b>`</b> |               |       |                |                 |              |       |       |
|                                                                                                    |          |               |       |                |                 |              |       |       |
|                                                                                                    |          |               |       |                |                 |              |       |       |